# BLUETOOTH<sup>®</sup> HANDSFREELINK<sup>®</sup> (Base Model)

Allows you to place and receive phone calls through your vehicle's audio system. Visit www.acura.com/handsfreelink to check if your phone is Bluetooth-compatible.

# Pairing Your Phone

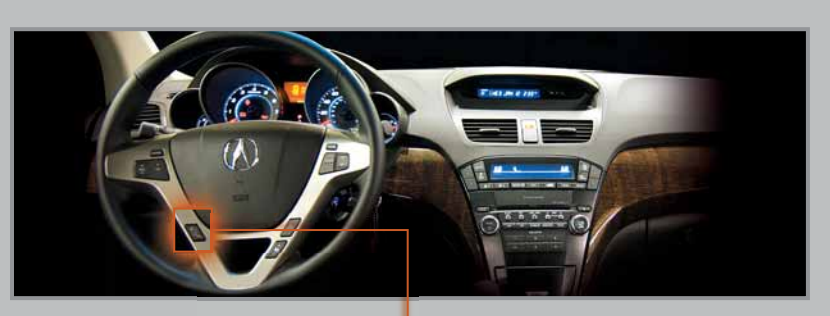

HFL Talk button: Give HFL commands and answer incoming - calls.

HFL Back button: Cancel a command and end or decline a call.

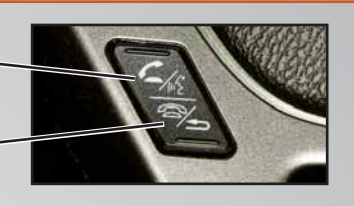

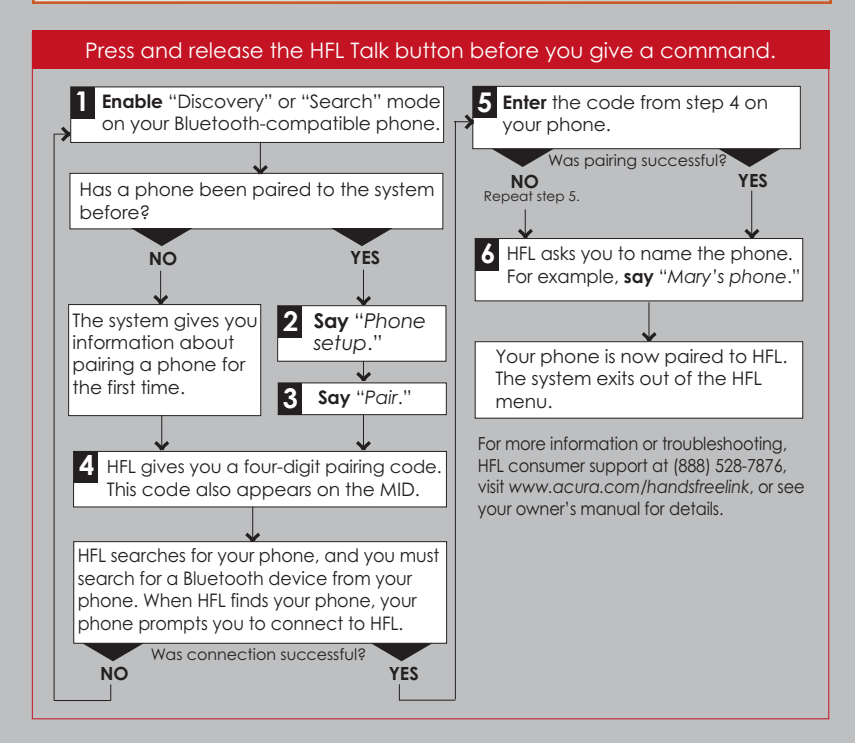

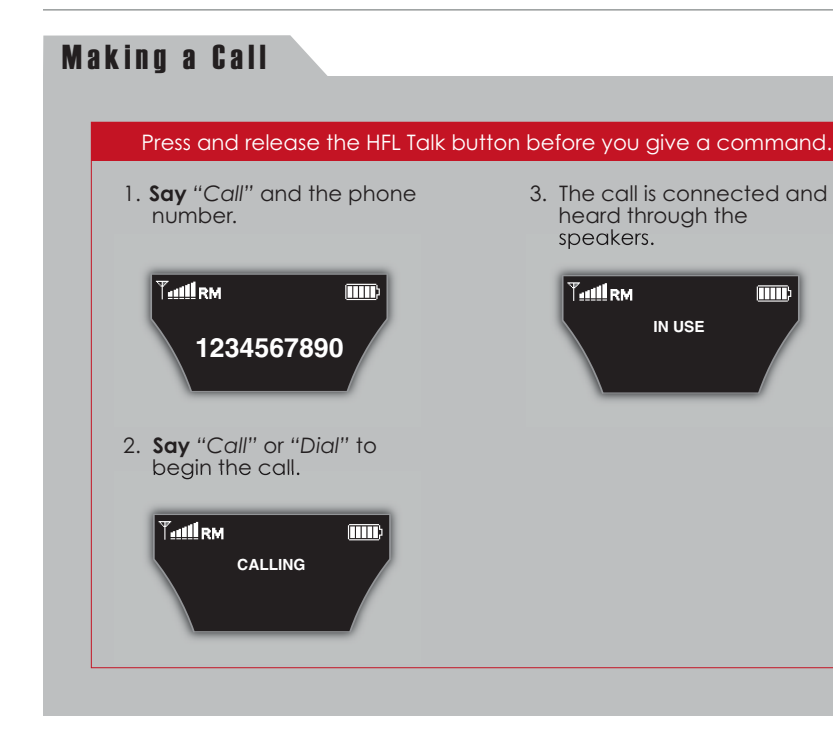

### **Receiving a Call**

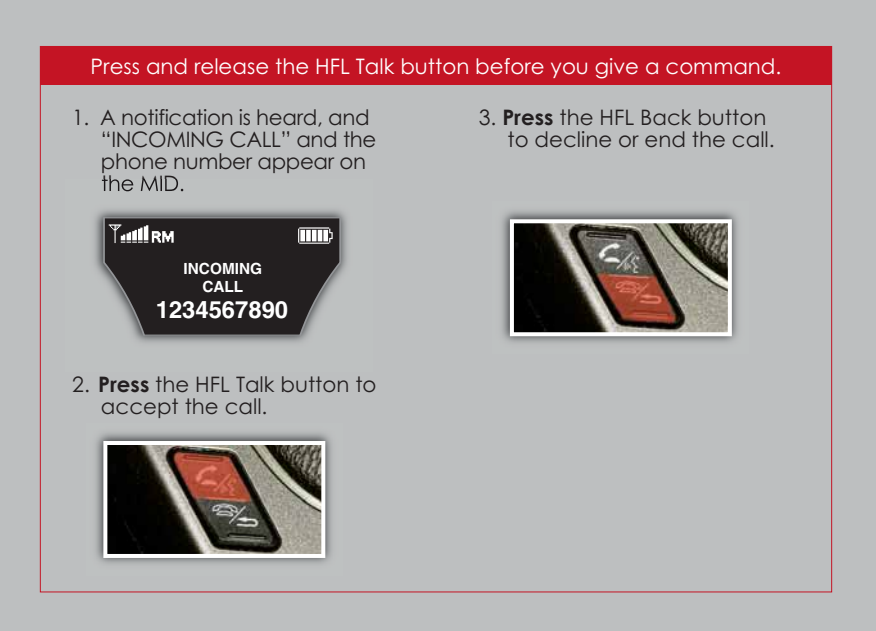

# **BLUETOOTH**<sup>®</sup> HANDSFREELINK<sup>®</sup> (Tech/Advance Package)

Allows you to place and receive phone calls through your vehicle's navigation and audio systems. Visit www.acura.com/handsfreelink to check if your phone is Bluetooth-compatible.

### **Pairing Your Phone**

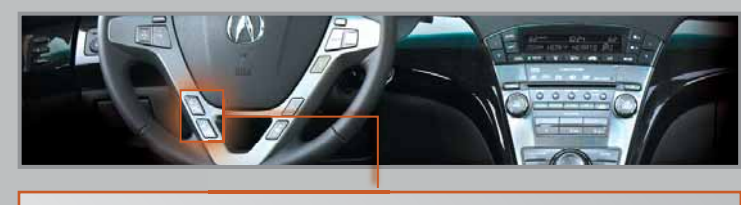

Pick-Up button: Answer an incoming call, or go directly to the -Cellular Phone screen.

Hang-Up button: End a call or decline a call.

Talk button: Give HFL commands.-Back button: Cancel a command and return to the previous screen.

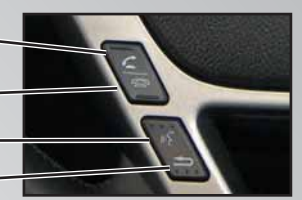

#### Press and release the Talk button before you give a command.

1. Press the Pick-Up button to access the Cellular Phone screen, and **sav** "Phone setup."

Cellular phone I then I No Name

Phone setup

No Entry

No Entry

No Entry

Edit Speed Dia

Search a Next

**Connected Pho** 

CONNECTED NONE Call History

phone."

Dial More Speed Dial

Setup

Edit User/PIN

3. Say "Pair phone."

Pair Phone

Pass-Key

Setup Bluetooth phone

2. Say "Setup Bluetooth

4. HFL gives you a 4-digit passkey and begins to search for your phone.

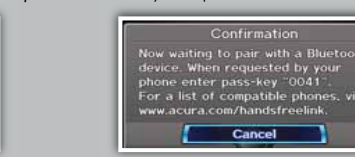

5. **Put** your phone in discovery mode, and **search** for a Bluetooth device.

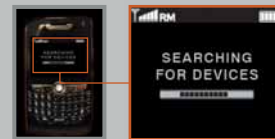

6. When your phone prompts you, **input** the 4-digit pass key and **connect** to HFL.

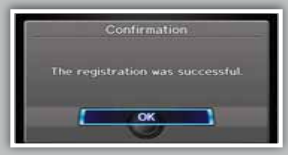

\* You can also use the Interface Dial to complete this procedure.

None

Delete a Phone

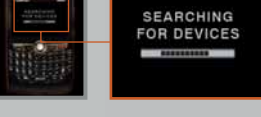

23

## Making a Call

#### Dialing a Number

#### Press and release the Talk button before you give a command.

1. Press the Pick-Up button to access the Cellular Phone screen.

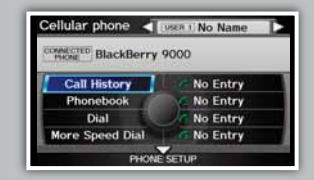

3. **Say** the entire phone number and "Dial" to begin call. Enter phone number

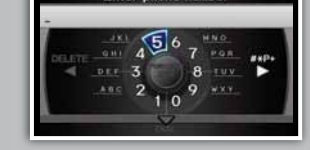

2. Say "Dial."

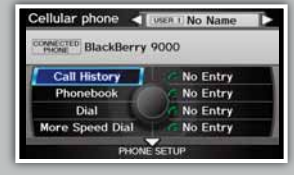

4. The call is connected and heard through the speakers. T.att (SW) ontact 1 123-456-7890

Phonebook Call History Hang-up

Note: You can also use the Interface Dial to complete this procedure.

### • Using the Imported Phonebook\*

#### Press and release the Talk button before you give a command. 3. HFL automatically imports

1. Press the Pick-Up button to access the Cellular Phone screen.

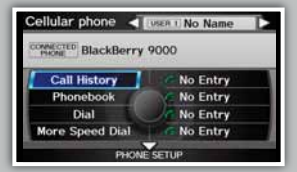

2. Say "Phonebook."

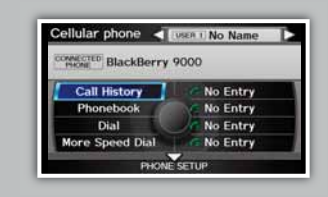

Cancel 4. Once the phonebook im-

your cellular phonebook.

onnecting to Bluetooth phone

ports, say the number of the entry you want to call.

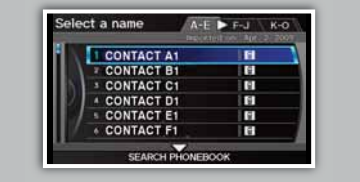

Note: You can also use the Interface Dial to complete this procedure.

\* Visit www.acura.com/handsfreelink to check if this feature is available on your phone.

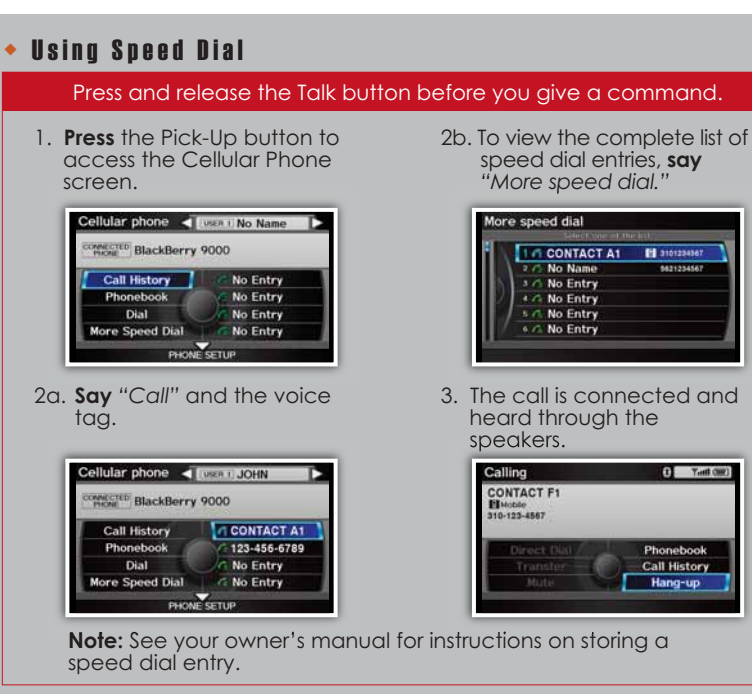

Note: You can also use the Interface Dial to complete this procedure.

# **Receiving a Call**

1. When you receive an incoming call, you hear a notification and see one of the following pop-up messages.

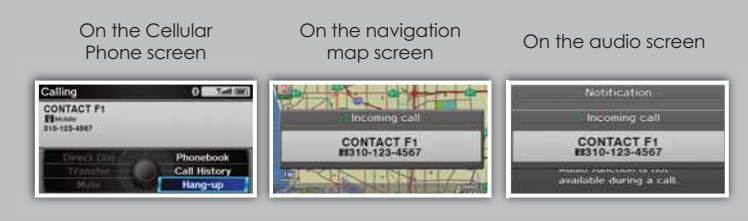

2. Press the Pick-Up button to accept the call.

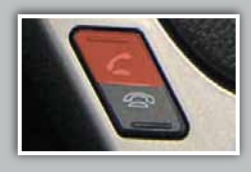

3. Press the Hang-Up button to end or decline the call.

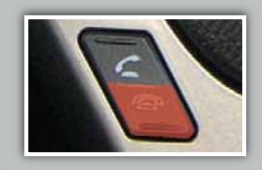

# BLUETOOTH® AUDIO (Tech/Advance Package)

Plays audio files from your Bluetooth-compatible phone through your vehicle's audio system. Visit www.acura.com/handsfreelink to check if this feature is available on your phone.

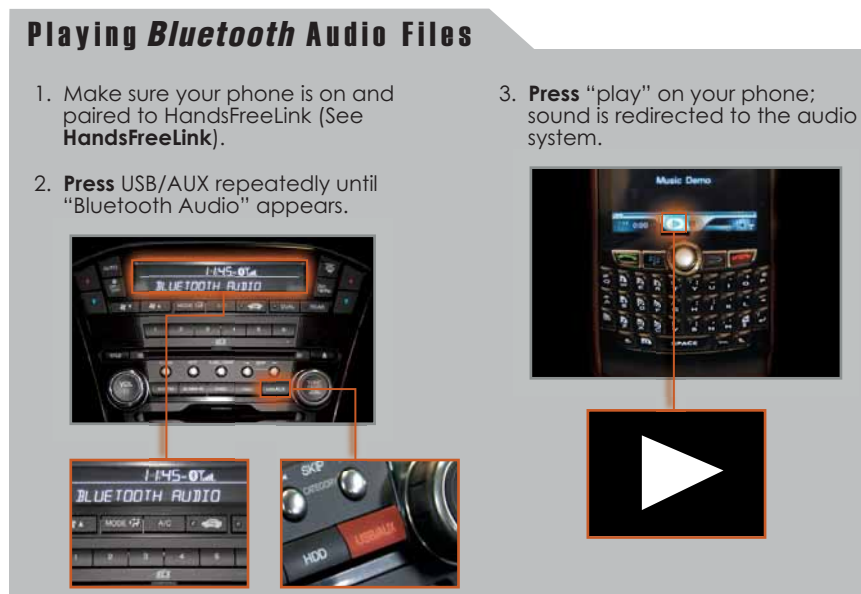

# Playing *Bluetooth* Audio Files

There are two ways to skip through audio files:

• Press (>>>) or (>>>) on the audio control panel.

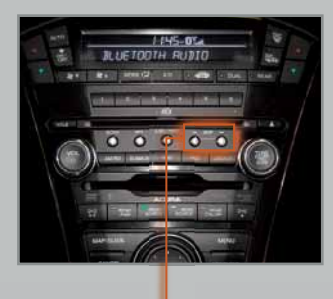

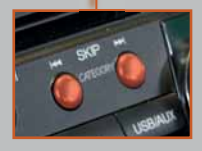

• **Press** (+) or (-) on the remote audio controls.

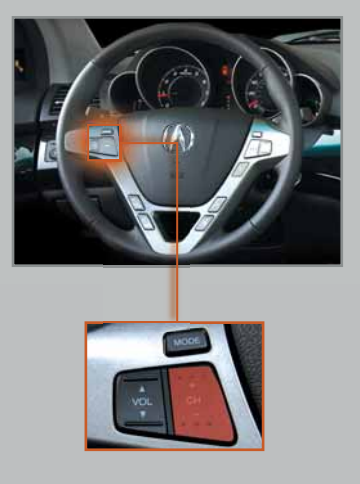